# MANUALE UTENTE

## Farmaci a compensazione

### Sommario

| 1.  | Richieste farmaci oggetto di EDF           | . 3 |
|-----|--------------------------------------------|-----|
| 2.  | Erogazione Diretta del Farmaco             | . 4 |
| 3.  | Creazione dell'Erogazione                  | . 4 |
| 3.1 | Valorizzazione campi in fase di erogazione | . 7 |
| 4.  | Storno Erogazioni                          | . 8 |
| 5.  | Lista Erogazioni                           | . 9 |

#### 1. Richieste farmaci oggetto di EDF

Al fine di richiedere i farmaci oggetto di compensazione interaziendale è necessario effettuare una richiesto di prelievo di tipo "**ZED**" (vedi pag.31 del "MANUALE UTENTE GESTIONE RICHIESTE DI PRELIEVO 3.0") se la somministrazione viene effettuata in regime ambulatoriale.

La richiesta web deve essere effettuata dalla struttura richiedente in tempo utile, ovvero almeno una settimana prima del ritiro dei farmaci ed avere ad oggetto la tipologia e la quantità di farmaci corrispondenti al fabbisogno settimanale, e dovrà avere in allegato l'elenco dei pazienti da trattare e i rispettivi farmaci da utilizzare per il loro trattamento.

Le richieste di prelievo ZED e le schede di prescrizione per i singoli pazienti, i cui nominativi erano riportati nell'elenco allegato, dovranno essere presentate in Farmacia. Alla data concordata con il farmacista dovranno essere ritirati i farmaci e le schede di prescrizione firmate dal farmacista, a seguito di una verifica dell'appropriatezza prescrittiva, per convalida.

Le schede di prescrizione, sia quelle redatte su piattaforma Sinfonia, su piattaforma Saniarp o quelle predisposte dalla AOU, dovranno essere compilate in tutti i loro campi, ivi compresa la data presunta di somministrazione e la comunicazione alla UOC di Farmacia dell'eventuale mancata somministrazione.

A seguito delle somministrazioni l'Unità Operativa dovrà provvedere, per ogni singola scheda di prescrizione per singolo paziente, ad apporre la/le fustella/e autoadesiva/e sulla scheda di prescrizione; alla creazione dell'EDF e all'inserimento del numero documento generato dal sistema nello spazio apposito del modulo e a compilare la sezione che prevede le seguenti informazioni:

- Dichiarazione di somministrazione in schema label in regime ambulatoriale;
- Data di avvenuta somministrazione;
- Numero di prenotazione ambulatoriale.

Successivamente le schede di prescrizione complete di quanto sopra descritto dovranno essere consegnate in Farmacia unitamente alla richiesta di prelievo per la programmazione del trattamento della settimana successiva. La Farmacia provvederà nuovamente ad erogare il fabbisogno richiesto solo se il magazzino dell'Unità Operativa richiedente presenta giacenza pari a 0.

Infine, eventuali slittamenti di terapia dovranno essere segnalati alla Farmacia.

Le schede di prescrizioni dei singoli farmaci, le indicazioni specifiche del farmaco (vademecum) saranno disponibili, oltre che in Farmacia Centralizzata, in apposita sezione del sito aziendale.

#### 2. Erogazione Diretta del Farmaco

In SAP-Fiori è possibile scaricare un farmaco a singolo paziente attraverso l'applicazione "Erogazione Diretta Farmaco", come raffigurato nella *figura 1*.

L'operazione consentirà di scaricare il materiale dal magazzino, di imputare il consumo al Centro di Costo specifico, la spesa alla ASL di appartenenza del paziente ed infine alimentare il canale specifico del relativo Flusso Ministeriale.

| SAP                    |                               | /                                 | Pagina iniziale $\checkmark$ |                                               |  |  |  |  |
|------------------------|-------------------------------|-----------------------------------|------------------------------|-----------------------------------------------|--|--|--|--|
| Magazzino              |                               |                                   |                              |                                               |  |  |  |  |
| Movimenti<br>Magazzino | Erogazione Diretta<br>Farmaco | Gestione Richieste<br>di Prelievo | Gestione Ordini              | Gestione Ordini<br>Prestazioni di<br>Servizio |  |  |  |  |
|                        | ٤                             |                                   | Es                           | 2-<br>8-                                      |  |  |  |  |
|                        |                               |                                   |                              |                                               |  |  |  |  |

Figura 1 - Erogazione Diretta del Farmaco

#### 3. Creazione dell'Erogazione

Per procedere all'erogazione del farmaco sarà necessario selezionare dal Menu la voce «Crea erogazione», come rappresentato nella *figura 2.* 

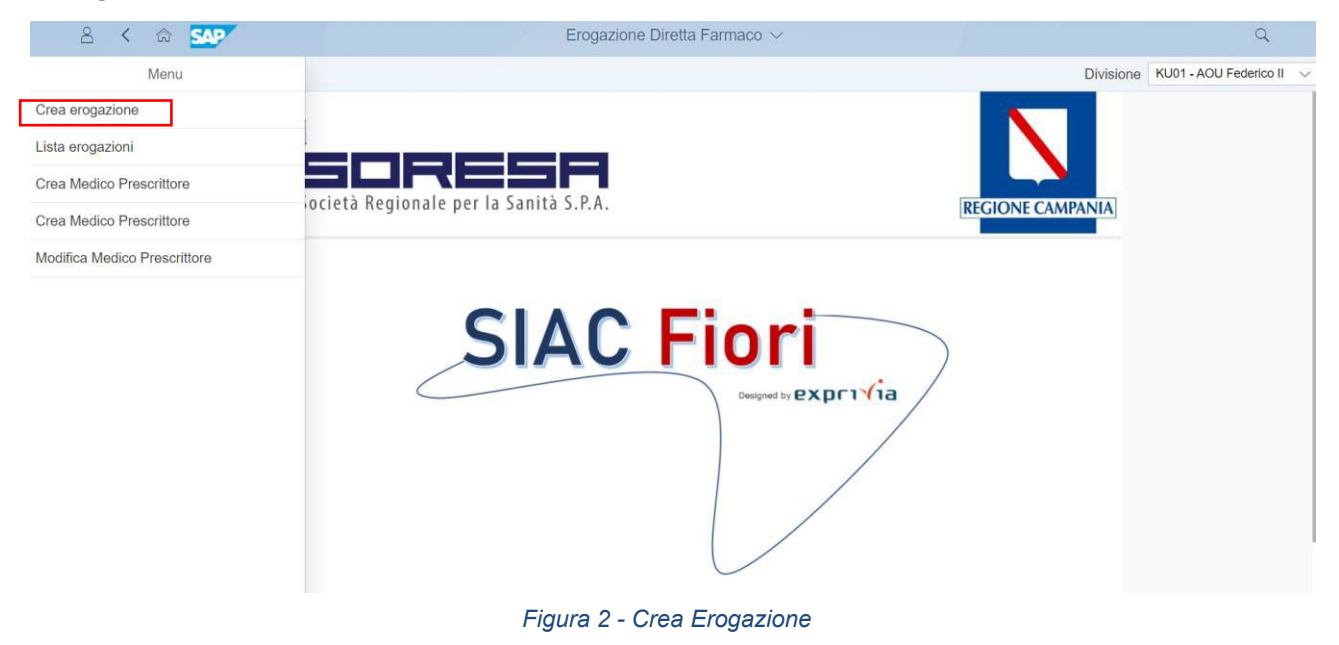

Sarà necessario ricercare il paziente attraverso il **Codice Fiscale** oppure attraverso i campi **Nome**, **Cognome** e **Data di nascita** e premere il tasto «**Avvio**», come raffigurato nella *figura 3*. Dopo aver selezionato il paziente cliccare su «**Avanti**», in basso a destra.

| 8 <           | r 💁         | ()    |                    |                           | Erogazio        | ne Diretta Farn            | naco 🗸              |                 |            |                 |            | Q                      |        |
|---------------|-------------|-------|--------------------|---------------------------|-----------------|----------------------------|---------------------|-----------------|------------|-----------------|------------|------------------------|--------|
| ≡             |             |       |                    |                           | Crea erogazione |                            |                     |                 |            |                 |            | (U01 - AOU Federico II | $\sim$ |
| Cognome:      | iome: Nome: |       | Data di Nascita:   | Data di Nascita: Codice F |                 | Fiscale: Cod. controllo SA |                     | SANIARP:        |            |                 | Resetta    |                        |        |
| Risultati Ric | erca        |       |                    |                           |                 |                            |                     |                 |            |                 |            |                        |        |
| Nome          | Cognome     | Sesso | Data di<br>Nascita | Luogo                     | Codice Fiscale  | Cittadinanza               | ASL di Appartenenza | Regione<br>Res. | Luogo Res. | Stato<br>Estero | Ricoverato | Data Ricovero          |        |
|               |             |       |                    |                           |                 | cittadino<br>italiano      | 207                 | 150             | 065142     |                 | No         |                        | ٦      |
|               |             |       |                    |                           |                 |                            |                     |                 |            |                 |            |                        |        |
|               |             |       |                    |                           |                 | Nuovo Paziente             |                     |                 |            |                 |            | Ava                    | anti   |
|               |             |       |                    |                           |                 |                            |                     |                 |            |                 |            |                        |        |

Figura 3 - Ricerca Paziente

Successivamente sarà necessario valorizzare il campo **Magazzino (Es. KA13 Ematologia/KA75 aPediatriGeneral)** e ricercare il farmaco da erogare attraverso i campi, raffigurati nelle *figure 4 e 5*, di seguito indicati:

- Descrizione Materiale;
- Codice Materiale;
- Codice AIC: se presente il lettore ottico, posizionarsi nel campo Codice AIC e scansionare il primo codice a barre presente sulla fustella del farmaco (*figura 6*); altrimenti inserire il codice alfanumerico presente sulla fustella, come raffigurato in (*figura 6*), al netto della prima lettera.

Sarà sufficiente selezionare il farmaco da erogare tramite il flag a sinistra e cliccare «Aggiungi alla lista» e «Procedi».

|                   | 8                           | A C A Sup Erogazione Diretta Farmaco V |                   |                           |                               |            |             |                        |            |                      | Q              |  |  |  |
|-------------------|-----------------------------|----------------------------------------|-------------------|---------------------------|-------------------------------|------------|-------------|------------------------|------------|----------------------|----------------|--|--|--|
| ≡                 | E Crea erogazione           |                                        |                   |                           |                               |            |             |                        | Divis      | sione KU01 - AOU I   | ederico II 🗸 🗸 |  |  |  |
|                   | Magazzi                     | no:                                    | ~                 | Codice AIC:               | Codice Materiale:<br>812754 ⊗ |            | đ           | Descrizione Materiale: |            | Resetta              | Avvio          |  |  |  |
| Risultati Ricerca |                             |                                        |                   |                           |                               |            |             |                        |            |                      |                |  |  |  |
|                   |                             | Mag.                                   | Cod. Materiale    | Descrizione               | AIC                           | Repertorio | Cod. Costr. | Lotto                  | Data Scad. | Giacenza             | UM             |  |  |  |
|                   | $\checkmark$                | KA13                                   | 00000000000812754 | REBLOZYL*SC 1FL POLV 25MG | 048905018                     |            |             | L1200011               | 29/02/2028 | 1.000                | FL             |  |  |  |
|                   |                             | K007                                   | 00000000000812754 | REBLOZYL*SC 1FL POLV 25MG | 048905018                     |            |             | L1200011               | 29/02/2028 | 6.000                | FL             |  |  |  |
|                   |                             |                                        |                   |                           |                               |            |             |                        |            |                      |                |  |  |  |
| 2 ele             | menti ne                    | olla lista                             |                   |                           |                               |            |             |                        | In         | dietro Aggiungi alla | lista Procedi  |  |  |  |
|                   | Figure 4. Diserce Meteriale |                                        |                   |                           |                               |            |             |                        |            |                      |                |  |  |  |

#### Figura 4 - Ricerca Materiale

|     | 8 <                     | r 540°             |                    | Erogazione Diretta Farmaco $ \smallsetminus $ |                         |            |             |                        | Q          |              |                             |
|-----|-------------------------|--------------------|--------------------|-----------------------------------------------|-------------------------|------------|-------------|------------------------|------------|--------------|-----------------------------|
| =   |                         |                    |                    |                                               | Crea e                  | rogazione  |             |                        | Divisione  | KU01 - AOU F | <sup>2</sup> ederico II 🗸 🗸 |
| Мад | azzino:<br>107 Mag Fasc | ia H 🋞             | Codice AIC:        |                                               | Codice Mate<br>812755 ® | riale:     | ð           | Descrizione Materiale: |            | Resetta      | Αννίο                       |
| R   | isultati R              | icerca             |                    |                                               |                         |            |             |                        |            |              |                             |
|     | ] Mag                   | Cod. Materiale     | Descrizione        |                                               | AIC                     | Repertorio | Cod. Costr. | Lotto                  | Data Scad. | Giacenza     | UM                          |
| ~   | K00                     | 7 0000000000812755 | REBLOZYL*SC 1FL PC | DLV 75MG                                      | 048905020               |            |             | CPWE07E                | 30/04/2028 | 2.000        | FL                          |
|     | K00                     | 7 0000000000812755 | REBLOZYL*SC 1FL PC | DLV 75MG                                      | 048905020               |            |             | H0600008               | 31/05/2028 | 8.000        | FL                          |
|     |                         |                    |                    |                                               |                         |            |             |                        |            |              |                             |

Figura 5 - Ricerca Materiale

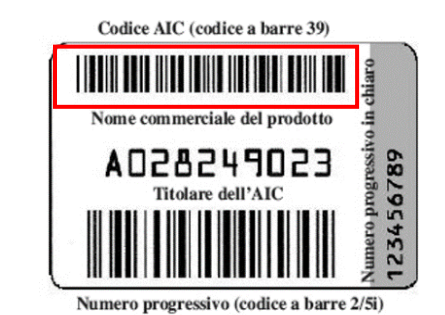

Figura 6 - Inserimento codice a barre per Codice AIC

### 3.1 Valorizzazione campi in fase di erogazione

Si riportano, a titolo esemplificativo, le schermate utili alla compilazione dei campi necessari all'erogazione farmaci per il reparto «Ematologia».

Di seguito i campi da compilare, come raffigurato nella figura 7:

- > Per i farmaci:
- REBLOZYL\*SC 1FL POLV 25MG
- REBLOZYL\*SC 1FL POLV 75MG

#### Campi obbligatori da valorizzare come di seguito indicato:

- 1) Data Erogazione: corrispondente alla data di somministrazione del farmaco;
- 2) Data Registrazione: corrispondente alla data di somministrazione del farmaco;
- 3) Centro di Costo: es.KFH181001
- 4) Codice Nosologico: numero di prenotazione ambulatoriale;
- 5) **Prescrittore**: inserire il cognome del medico prescrittore;
- 6) **Canale di erogazione**: Canale E AMBULATORIALE; (\*)
- 7) **Tipologia Erogazione**: AMB;(\*)
- UM: inserire l'unità di misura indicata in "UM base", inserendo l'unità posologica e non il numero di confezione, anche qualora la confezione corrisponda all'unità posologica. (Es.1CFZ=1PZ)

#### 9) Quantità.

(\*) quando non diversamente riportato da vademecum previsto per singolo farmaco.

#### Campi da compilare solo se previsti da vademecum:

- "Tipologia Farmaco": alimentato solo in caso di somministrazione "SPE FARMACI AI SENSI DELL'ART. 1, CO. 4 L. 23/12/96 N.648".
- "Farmaci innovativi": apporre il flag.

Successivamente cliccare su «**Salva**» e trascrivere nell'apposita scheda di prescrizione il **numero di movimento** generato dal sistema.

| 8 < 🍙 👥                        |                                                                |                 | Q                                                  |              |                   |                     |                     |
|--------------------------------|----------------------------------------------------------------|-----------------|----------------------------------------------------|--------------|-------------------|---------------------|---------------------|
| ≡                              |                                                                | Divisione KU01  | AOU Federico II 🗸                                  |              |                   |                     |                     |
| Data Erogazione     13/01/2025 | Data Registrazione 13/01/2025                                  | Note di testata | Centro di Costo                                    | Codice Mup   |                   | Codice Nosologico / | SDA<br>00000000     |
| Nome Paziente                  | Cognome Paziente                                               | Prescrittore    | Tipo Prescrittore                                  |              | ~                 | Stampa Immediata    | Imposta dati Utente |
| Codice Rendicontazione         | Canale di erogazioni Canale di erogazioni Canale di erogazioni | e<br>E v        | Tipologia Erogazione AMB SOMMINISTRAZIONE IN REGIM | e ambulato 🗸 | Tipologia Farmaco |                     | ~                   |
| Fondo AIFA 5%                  |                                                                |                 |                                                    |              |                   |                     |                     |

Figura 7 - Compilazione campi

#### 4. Storno Erogazioni

Per annullare il movimento di erogazione, da Menu selezionare «Lista erogazioni» e alimentare uno dei campi disponibili e cliccare su «Avvio».

Selezionare tra i Risultati Ricerca il movimento da annullare e in fondo alla schermata cliccare su

«Annulla Consegna», come di seguito mostrato.

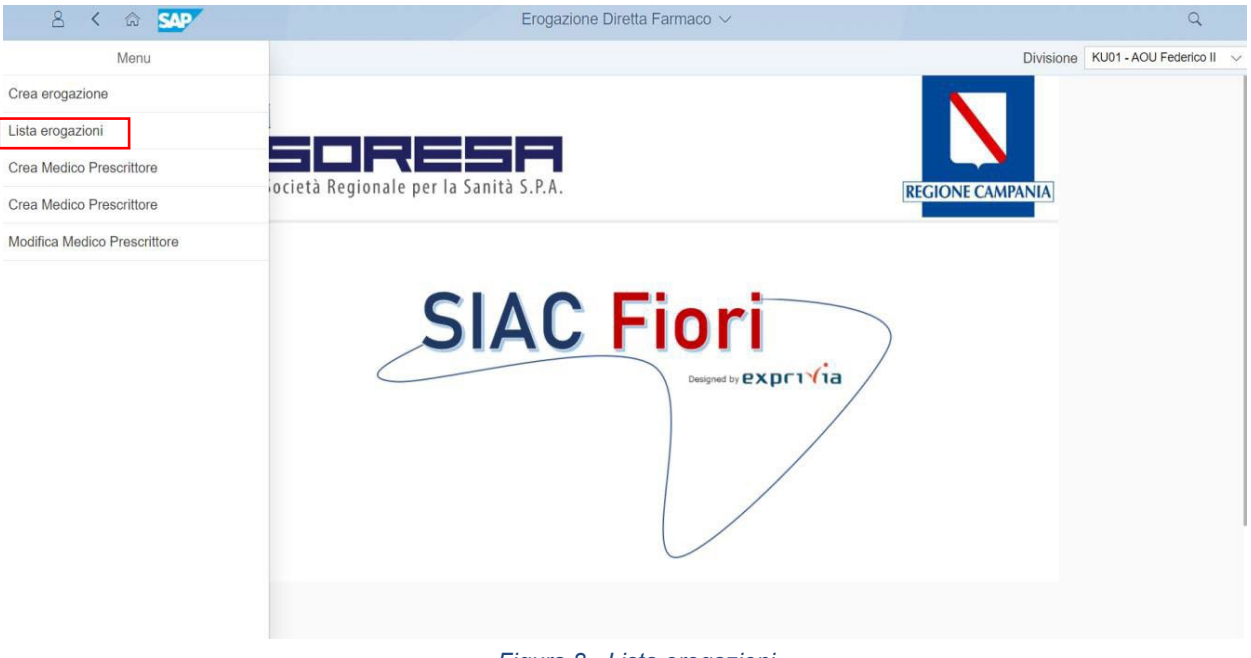

Figura 8 - Lista erogazioni

|    | 8 < 1           | n SAP                  |                  | 1000   |                        | Erogazione Diretta Farmaco $\vee$ |                        |                    |            |          |         |               | Q          |        |
|----|-----------------|------------------------|------------------|--------|------------------------|-----------------------------------|------------------------|--------------------|------------|----------|---------|---------------|------------|--------|
| ≡  |                 |                        |                  |        |                        | Lista erogazioni Divisione        |                        |                    |            |          |         | KU01 - AOU Fe | ederico II | $\sim$ |
|    | N° Documento:   | l° Documento: Dal: Al: |                  | AI:    |                        | Cognome:                          |                        | Nome: Codice Fisca |            |          |         |               |            |        |
|    | 4917757955      |                        | dd/MM/yyyy       |        | dd/MM/yyyy             |                                   |                        |                    |            |          |         |               |            |        |
|    | Codice AIC:     |                        | Codice Materiale | B:     | Descrizione Materiale: |                                   |                        |                    |            |          |         |               |            |        |
|    |                 |                        |                  |        |                        |                                   |                        |                    |            |          |         | Resetta       | Avvio      |        |
| Ri | sultati Ricerca |                        |                  |        |                        |                                   |                        |                    |            |          |         |               | 6          | ٢      |
|    | Doc Mat         | Tipologia              | a Dat            | ta Paz | tiente                 |                                   | Centro di Cos          | to                 | Reparto di | consegna | Autore  | Data creazi   | one        |        |
| ۲  | 4917757955      |                        | 202              | 24     |                        |                                   | EMATOLOGIA             |                    |            |          | AUK0940 | 22/04/2024    |            |        |
|    |                 |                        |                  |        |                        |                                   |                        |                    |            |          |         |               |            |        |
|    |                 |                        |                  |        | 6                      | Copia Conse                       | gna 🖉 Annulla Consegna | [] D               | lettagli   |          | 4       | 🗟 Stampa      | 🔓 Es       | porta  |

Figura 9 - Storno Erogazioni

#### 5. Lista Erogazioni

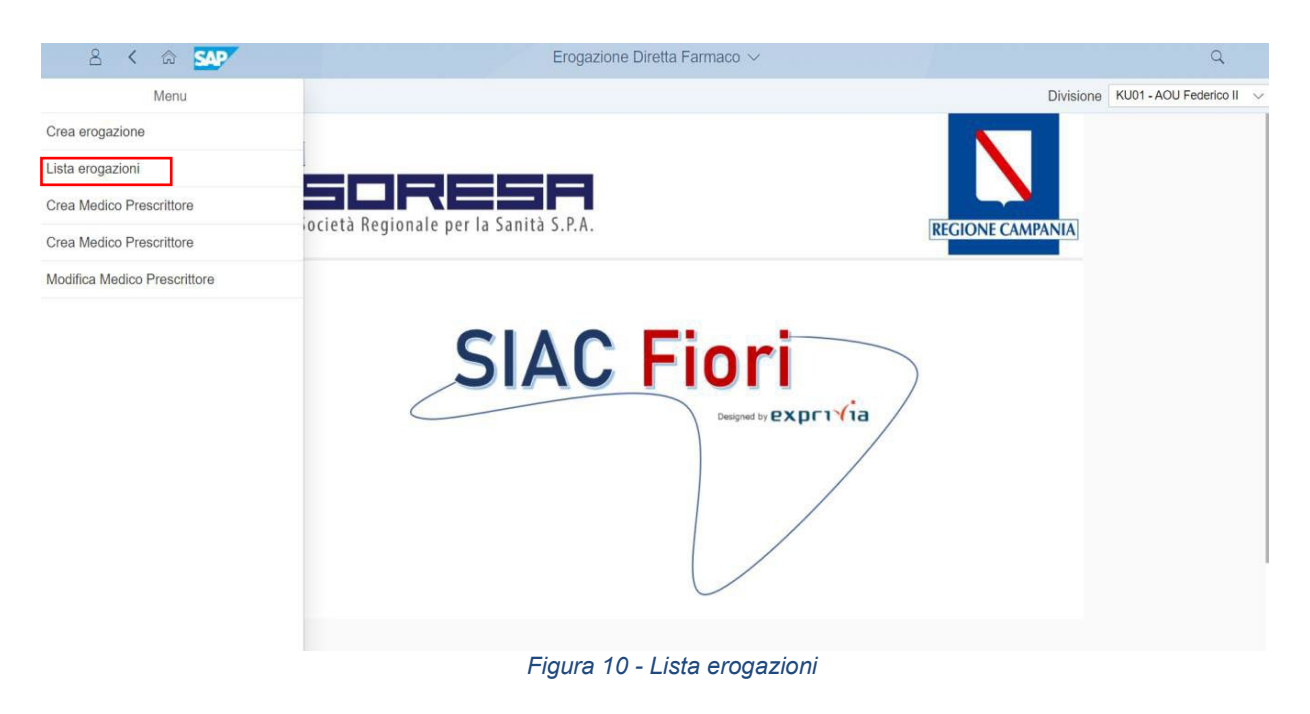

Dopo aver compilato i campi di testata per filtrare la ricerca dei farmaci erogati, premere «**Avvio**».

| 8 < 6                                        | SAP                                  |       |            | Eroga         | zione Diretta Farmaco $ arsigma$ |                     |             |              | Q     |       |
|----------------------------------------------|--------------------------------------|-------|------------|---------------|----------------------------------|---------------------|-------------|--------------|-------|-------|
| ≡                                            |                                      |       |            |               | Lista erogazioni Division        |                     |             |              |       | ~     |
| N° Documento:<br>Codice Materiale:<br>812754 | Dal:<br><i>dd/MM/y</i><br>Descrizion | ууу Ē | AI:        | Cognome:      | Nome:                            | Codice Fiscale:     | Codice AIC: | Resetta      | Avvio |       |
| Risultati Ricerca                            |                                      |       |            |               |                                  |                     |             |              | ſ#    | ٢     |
| Doc Mat                                      | Tipologia                            | Data  | Paziente   |               | Centro di Costo                  | Reparto di consegna | Autore      | Data creazio | ne    |       |
| 4904383479                                   |                                      | 2022  | DE STEFAN  | IO CARMELA    | Ematologia                       |                     | AUK0476     | 22/03/2022   |       |       |
| 4904386937                                   |                                      | 2022  | MELONE VI  | NCENZO        | Ematologia                       |                     | AUK0476     | 22/03/2022   |       |       |
| 0 4904408435                                 |                                      | 2022  | KYRYCHEN   | KO OLIYA      | DH Oncoematologico               |                     | AUK0935     | 24/03/2022   |       |       |
| 0 4906127524                                 |                                      | 2022  | FELICIELLO | MARIA MICHELA | Ematologia                       |                     | AUK0940     | 21/06/2022   |       |       |
| 0 4906658520                                 |                                      | 2022  | D'ANTUONO  | CARMINE       | Ematologia                       |                     | AUK0602     | 03/08/2022   |       |       |
| 0 4907006475                                 |                                      | 2022  | CATAPANO   | FRANCESCO     | DH Oncoematologico               |                     | AUK0476     | 24/08/2022   |       |       |
| 0 4907021498                                 |                                      | 2022  | VISCO MAR  | AIA           | Ematologia                       |                     | AUK0476     | 25/08/2022   |       |       |
| 0 4912390436                                 |                                      | 2023  | CARDONE I  | DOMENICO      | Ematologia                       |                     | AUK0940     | 24/07/2023   |       |       |
| 0 4914522931                                 |                                      | 2023  | IESCE ROS  | A             | Ematologia                       |                     | AUK0940     | 13/11/2023   |       |       |
|                                              |                                      |       |            |               |                                  |                     |             | _            |       |       |
|                                              |                                      |       |            |               |                                  |                     |             |              | 🛗 Es  | porta |

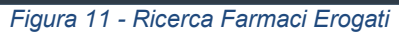

Per esportare l'intera lista cliccare su «**Esporta**», verrà generato un file Excel.